# Schadensschlüssel – Datenspooler Anwenderdokumentation

Basierend auf WIS/ASRA DVD Gültig ab Datenspooler-Version 2.2.20.X

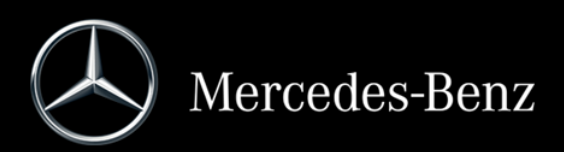

# Inhalt

| 1.Der Schadensschlüssel-Datenspooler                              | 4    |
|-------------------------------------------------------------------|------|
| 1.1. Funktion des Schadensschlüssel-Datenspoolers                 | 4    |
| 2.Die grafische Oberfläche des<br>Schadensschlüssel-Datenspoolers | 5    |
|                                                                   | J    |
| 2.1.1 Deteh Medue                                                 | S    |
|                                                                   | 5    |
| 2.2 Die Lizenzuberprutung des SSL-Datenspoolers                   | 0    |
| 2.3 Die Benutzeroberflache des SSL-Datenspoolers                  | 6    |
| 2.3.1 Auswahl der Dialogsprache und Ausgabe der Version           | 6    |
| 2.3.3 Auswahl der Spoolout-Oateien                                | 7    |
| 2.3.4 Das Ausgabeformat                                           | 8    |
| 2.3.5 Angabe des Spoolout-Verzeichnisses                          | 8    |
| 3.Der Spoolout-Prozess                                            | 10   |
| 3.1 Starten des Spoolout-Prozesses                                | . 10 |
| 3.2 Mögliche Fehlermeldungen des SSL-Datenspoolers                | . 10 |
| 3.3 Manueller Abbruch des Spoolout-Prozesses                      | . 11 |
| 3.4 Erfolgreicher Abschluss des Spoolout-Prozesses                | . 11 |
| 3.5 Die Log-Datei                                                 | . 11 |
| 3.5.1 Aufbau der Logeinträge                                      | . 12 |
| 3.5.2 Aufbau Datensatz ID                                         | . 12 |
| 3.5.3 Sortieren der Logdatei                                      | . 12 |
| 4.Die Ausgabeformate                                              | 13   |
| 4.1 Das Ausgabeformat ASCII (ISO 8859-1)                          | . 13 |
| 4.2 Das Ausgabeformat UCS2                                        | . 13 |
| 4.3 Das Ausgabeformat UTF8                                        | . 13 |
| 5.Die Konfigurationsdatei des Schadensschlüss                     | el-  |
|                                                                   | . 14 |
| 6.Dateibeschreibung                                               | .17  |
| 6.1 Dateiübersicht                                                | . 17 |
| 6.2 Die Datei "SSL Regelwerk" (XZD25A.Z.SSLREGIE)                 | . 17 |
| 6.2.1 Der Header der Datei "SSLRegie"                             | . 17 |
| 6.2.2 Aufbau der Datensatze                                       | . 18 |
| 6.3 Die Datei "Schadensteil-Benennung" (XZD25A.Z.SSLTEIL          | ) 19 |
| 6.3.1 Der Header der Datei "SSLIEIL"                              | . 19 |
| 6.4 Die Datei "Schadensart-Benennung" (XZD25A.Z.SSLARI)           | . 20 |
| 6.4.1 Der Header der Datei "SSLARI"                               | .20  |
| 6.5 Die Datai Eurktionsgrunnen" (YZD254.7 SSLECD)                 | 21   |
| 6.5.1 Der Header der Datei SSI ECD"                               | 21   |
| 6.5.2 Der Aufbau der Datensätze                                   | .21  |
| 6.6 Die Datei "IDIS/DAVIS Plausidaten" (DZ09A.Z.V05070S)          | . 22 |
| 6.6.1 Der Header der Datei                                        | . 22 |
|                                                                   |      |
| 0.6.2 Der Aufbau der Datensatze                                   | .22  |

# 1. Der Schadensschlüssel-Datenspooler

# 1.1. Funktion des Schadensschlüssel-Datenspoolers

Der Schadensschlüssel-Datenspooler (SSL-Datenspooler) ermöglicht es, Schadensschlüssel-Daten für konventionelle Schnittstellen aus den WIS/ASRA-DVDs auszuspoolen. Der SSL-Datenspooler ist auf jeder 1. DVD des jeweiligen Lieferumfangs WIS/ASRA enthalten. Für Informationen bzgl. der Installation und des Betriebs des SSL-Datenspoolers lesen Sie bitte in der Installationsanleitung des Datenspoolers und im "Operation Manual" der Installation von EWA nach.

Die Dokumentation des SSL-Datenspoolers finden Sie auf der WIS/ASRA-DVD und im Download-Verzeichnis "Dokumentation für Administratoren" in der EWA-Navigationsleiste. Im Handbuch für die Konfiguration des Datenspoolers finden Sie über dieses Dokument hinausgehende Informationen zum Aufruf und zur Konfiguration des Datenspoolers.

# 2. Die grafische Oberfläche des Schadensschlüssel-Datenspoolers

Bevor Dateien mit dem SSL-Datenspooler erstellt werden können, müssen verschiedene Einstellungen vorgenommen werden, die sich auf die Dateierstellung auswirken. Die nachfolgenden Abschnitte erklären diese Optionen.

# 2.1 Programmstart

Voraussetzung für den Betrieb des SSL-Datenspoolers ist zum einen die Installation eines EWA Basis-Systems sowie mindestens der Daten für die Anwendung WIS. Weiterhin muss der Datenspooler separat vom ersten WIS Medium installiert worden sein.

Der SSL-Datenspooler kann lediglich auf dem Server, auf dem der EWA Server eingerichtet wurde, betrieben werden, weil Zugriff auf die Datenbank sowie die lokalen Lizenzen benötigt wird.

Folgendes Icon wird für den "SSL-Datenspooler" verwendet:

Es wird nach der Installation im Start-Menü von Windows unterhalb von "EWA" angezeigt.

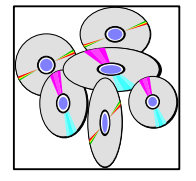

Das Programm kann auch direkt aus dem Installationsverzeichnis gestartet werden: [SPOOLER\_INSTALLDIR]\startSSLSpooler.bat

#### 2.1.1 Batch Modus

Um den Spooler im "Batchmodus" zu starten werden die folgenden Kommandozeilenparameter benötigt:

| Parameter                      | Beschreibung                                 |
|--------------------------------|----------------------------------------------|
| -nongui                        | Spooler im Batch Modus starten               |
| -f <verzeichnis></verzeichnis> | Verzeichnis das alle                         |
|                                | Spoolerkonfigurationsdateien für den         |
|                                | Batchmodus enthält.                          |
| -outDir                        | Basis-Ausgabeverzeichnis für den Batchmodus. |

Diese Parameter werden direkt hinter der Startdatei angegeben. Ein Aufruf für den Batchmodus sieht damit wie folgt aus:

startSSLSpooler.bat -nongui -f c:\daten\spoolerBatchConfig\ -outDir c:\ewa\spooler\ssl\

Die folgenden Rückgabewerte sind für den Batchaufruf definiert:

| Returnvalue | Beschreibung                                              |
|-------------|-----------------------------------------------------------|
| 0           | Der Batchaufruf ist erfolgreich durchgelaufen.            |
| 1           | Es ist mindestens ein Fehler bei der Ausführung des       |
|             | Batchaufrufs aufgetreten.                                 |
|             | Die aufgetretenen Fehler sind entsprechend im Logfile als |
|             | ERROR markiert.                                           |

# 2.2 Die Lizenzüberprüfung des SSL-Datenspoolers

Der SSL-Datenspooler überprüft vor jedem Programmstart, ob eine gültige WIS Lizenz (inkl. Schadensschlüssel Lizenz) vorhanden ist. Ist diese Bedingung nicht erfüllt, bricht der SSL-Datenspooler mit einer Fehlermeldung ab.

# 2.3 Die Benutzeroberfläche des SSL-Datenspoolers

Nach dem Start des SSL-Datenspoolers erscheint die Benutzeroberfläche (siehe Abb. 2.01).

| 🐝 SSL-Spooler                             |                                             |             |
|-------------------------------------------|---------------------------------------------|-------------|
| Dialogsprache ?                           |                                             |             |
| Dateiauswahl                              | Spoolout-Ordner                             |             |
| XZD25A.Z.SSLREGIE 🔽 SSL Regelwerk         | C:/Users/Administrator/Spoolout_Verzeichnis | Durchsuchen |
| XZD25A.Z.SSLTEIL 🔽 Schadensteil-Benennung | Spoolout-Sprache                            |             |
| XZD25A.Z.SSLART 🔽 Schadensart-Benennung   | 01 - Deutsch                                | •           |
| XZD25A.Z.SSLFGR 🔽 Funktionsgruppen        | Ausgabeformat                               |             |
| DZ09A.Z.V050705                           | ASCII (ISO 8859-1)                          |             |
| Ausspoolen in Großbuchstaben              |                                             |             |
| Spoolout starten                          |                                             | Schließen   |
|                                           | 0%                                          |             |

Abb. 2.01: Die Benutzeroberfläche des SSL-Datenspoolers

#### 2.3.1 Auswahl der Dialogsprache und Ausgabe der Version

Im Menü des SSL-Datenspoolers kann die Dialogsprache eingestellt werden. Die jeweils ausgewählte Sprache wird mit einem Häkchen versehen. Beim Beenden des Programms wird die ausgewählte Dialogsprache gespeichert, so dass sie beim nächsten Programmstart wieder aktiv ist.

Die Auswahl der Dialogsprache wird während des Spool-Vorgangs gesperrt.

Es ist ebenfalls möglich, die Versionsnummer des SSL-Datenspoolers auszugeben. Dazu ist im Menü der Punkt ?/Info auszuwählen.

#### 2.3.2 Auswahl der Spoolout-Sprache

Die Sprache, in der die Dateien ausgespoolt werden sollen, wird im Listenfeld "Spoolout-Sprache" ausgewählt. Das Listenfeld enthält alle SSL Sprachen, die die WIS DVD zur Verfügung stellt (siehe Abb. 2.02).

| Spoolout-Sprache                    |   |
|-------------------------------------|---|
| 01 - Deutsch                        | - |
| 01 - Deutsch                        | ~ |
| 02 - Englisch                       |   |
| 03 - Französisch                    |   |
| 04 - Spanisch<br>05 - Portugierisch |   |
| 06 - Italienisch                    |   |
| 07 - Niederländisch                 | = |
| 08 - Dänisch                        |   |
| 09 - Schwedisch                     |   |
| 10 - Finnisch                       |   |
| 12 - Griechisch                     |   |
| 17 - Turkisch<br>20 - Jananisch     |   |
| 21 - Ungarisch                      |   |
| 22 - Russisch                       |   |
| 24 - Tschechisch                    | - |

Abb. 2.02: Das Listenfeld "Spoolout-Sprache"

Auf die Datei, welche das SSL Regelwerk enthält, hat die Sprachauswahl keine Auswirkungen, da diese Datei sprachunabhängig erstellt wird.

#### 2.3.3 Auswahl der Spoolout-Dateien

Der SSL-Datenspooler stellt fünf verschiedene Dateitypen zur Verfügung, die im Feld "Dateiauswahl" dargestellt sind (siehe Abb. 2.03).

| Dateiauswahl                 |                          |  |  |  |  |
|------------------------------|--------------------------|--|--|--|--|
| XZD25A.Z.SSLREGIE            | SSL Regelwerk            |  |  |  |  |
| XZD25A.Z.SSLTEIL             | Schadensteil-Benennung   |  |  |  |  |
| XZD25A.Z.SSLART              | Schadensart-Benennung    |  |  |  |  |
| XZD25A.Z.SSLFGR              | Funktionsgruppen         |  |  |  |  |
| DZ09A.Z.V05070S              | IDIS/DAVIS Plausibilität |  |  |  |  |
| Ausspoolen in Großbuchstaben |                          |  |  |  |  |
|                              |                          |  |  |  |  |

Abb. 2.03: Das Feld "Dateiauswahl"

Durch Aktivieren bzw. Deaktivieren der weißen Checkboxen neben den Dateinamen werden die entsprechenden Dateien an- oder abgewählt (siehe Abb. 2.04).

XZD25A.Z.SSLART 📃 Schadensart-Benennung

Abb. 2.04: Die Datei "SSL Regelwerk" soll nicht ausgespoolt werden.

Die weißen bzw. grau unterlegten Eingabefelder links neben den Checkboxen enthalten die vorgegebenen Dateinamen für

die entsprechende Datei. Diese Namen können durch andere ersetzt werden (siehe Abb. 2.05).

Regel SSL Regelwerk

Abb. 2.05: Geänderter Dateiname der Datei "SSL Regelwerk"

Beim Aufruf des SSL-Datenspoolers sind alle SSL-Dateien zunächst zum Ausspoolen aktiviert. Sie können dann vom Benutzer wieder einzeln deaktiviert werden.

Die Default-Einträge für die Dateinamen werden spezifisch für die jeweilige Spoolout-Sprache in der Datei "sslGeneral.properties" im Konfigurationsverzeichnis des Spoolers vorgegeben. Beim Beenden des Programms werden die Dateinamen nicht in die Konfigurationsdatei zurückgeschrieben, d.h. bei jedem Neustart des Programms werden wieder die Default-Einträge aus der Konfigurationsdatei in die Dateinamen-Felder eingetragen.

Unten im Feld "Dateiauswahl" befindet sich die Checkbox "Ausspoolen in Großbuchstaben" (siehe Abb. 2.03). Ist diese Checkbox aktiviert, wandelt der SSL-Datenspooler automatisch alle Texte in Großbuchstaben um. Ist die Checkbox aber nicht aktiviert, werden alle Texte unverändert aus der Datenbank ausgespoolt.

#### 2.3.4 Das Ausgabeformat

Der SSL-Datenspooler unterstützt drei verschiedene Ausgabeformate für die Spoolout-Dateien, die im Listenfeld "Ausgabeformat" ausgewählt werden können (siehe Abb. 2.07).

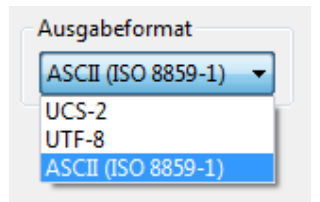

Abb. 2.07: Das Listenfeld "Ausgabeformat"

Für Spoolout-Sprachen, die im ASCII-Zeichensatz nicht dargestellt werden können (momentan Griechisch, Türkisch, Russisch, Japanisch, Bulgarisch, Chinesisch und Koreanisch), werden an dieser Stelle nur zwei Formate angeboten (UCS, UTF8).

Näheres zu den verschiedenen Formaten erläutert Kapitel 4.

#### 2.3.5 Angabe des Spoolout-Verzeichnisses

Der SSL-Datenspooler speichert alle Spoolout-Dateien sowie die Log-Datei und temporäre Dateien in einem Verzeichnis. Dieses Verzeichnis kann im Feld "Spoolout-Ordner" angegeben werden (siehe Abb. 2.08).

| Spoolout-Ordner                             |             |
|---------------------------------------------|-------------|
| C:/Users/Administrator/Spoolout_Verzeichnis | Durchsuchen |
|                                             |             |

Abb. 2.08: Das Feld "Spoolout-Ordner"

Das Spoolout-Verzeichnis kann auf zweierlei Weise spezifiziert werden. Zum einen kann der Spoolout-Pfadname direkt per Tastatur in das weiße Eingabefeld eingegeben werden, zum anderen kann es durch einen Klick auf den Button "Durchsuchen" angegeben werden. Ein Klick auf "Durchsuchen" öffnet eine Dialogbox, die die Auswahl eines Verzeichnisses ermöglicht. Hinweis:

Das Verzeichnis wird beim ersten Start des Spoolers automatisch vorbelegt. Die Vorbelegung entspricht dem Pfad, unter dem der EWA Server die ausgespoolten Dateien anderen Anwendern anbieten wird.

Daher sollte dieser Pfad nur in speziellen Fällen verändert werden.

# 3. Der Spoolout-Prozess

Nach Durchführung aller notwendigen Einstellungen, wie in den vorherigen Abschnitten beschrieben, kann der Spoolout der ausgewählten Dateien durchgeführt werden.

# 3.1 Starten des Spoolout-Prozesses

Durch einen Klick auf den Button "Spoolout starten" wird der Spoolout-Prozess angestoßen. Daraufhin überprüft der SSL-Datenspooler verschiedene Konditionen, die einen erfolgreichen Durchlauf verhindern würden und gibt im Zweifelsfall eine Warn- bzw. Fehlermeldung aus.

Unter anderem überprüft der SSL-Datenspooler, ob

- genug Festplattenplatz auf der angegebenen Festplatte vorhanden ist,
  ( = Abgleich zwischen dem von Daimler eingestellten Schätzwert und dem wirklichen Plattenplatz; Start ist trotzdem möglich, wenn der Anwender meint, dass der Plattenplatz reichen müsste)
- das Spoolout-Verzeichnis erstellt werden kann und
- die angegeben Dateien im Spoolout-Verzeichnis schon existieren.

Findet der SSL-Datenspooler keinen Fehler, so wird der Spoolout-Prozess gestartet und das Erscheinungsbild der Benutzeroberfläche ändert sich (siehe Abb. 2.13).

Alle Eingabe- und Listenfelder werden durch ein großes weißes Listenfeld ersetzt, das Fortschritts- und Fehlermeldungen anzeigt. Diese Meldungen sind in englischer Sprache gehalten.

Die Fortschrittsanzeige zeigt den Gesamtfortschritt des Spoolout-Prozesses in % an.

| 🎋 SSL-Spooler                                                                                                    | and the second second sec |           |
|----------------------------------------------------------------------------------------------------|----------------------------------------------------------------------------------------------------|-----------|
| Dialogsprache ?                                                                                                    |                                                                                                    |           |
| SSLRegieTask : scheduled!<br>SSLTeilTask : scheduled!<br>SSLArtTask : scheduled!<br>SSLFrgTask : scheduled!<br>SSLPlausiTask : scheduled!<br>Mon Feb 13 06:48:44 CET 2012 SSLFrgTask : running!<br>Mon Feb 13 06:48:44 CET 2012 SSLArtTask : running!<br>Mon Feb 13 06:48:44 CET 2012 SSLArtTask : running!<br>Mon Feb 13 06:48:44 CET 2012 SSLArtTask : running!<br>Mon Feb 13 06:48:44 CET 2012 SSLArtTask : running!<br>Mon Feb 13 06:48:45 CET 2012 SSLArtTask : running!<br>Mon Feb 13 06:48:45 CET 2012 SSLArtTask : done!<br>SSLArtTask : removing!<br>Mon Feb 13 06:48:47 CET 2012 SSLFrgTask : done!<br>SSLFrgTask : removing! |                                                                                                    |           |
| •                                                                                                    |                                                                                                    | 4         |
| Spoolout abbrechen                                                                                                    |                                                                                                    | Schließen |
|                                                                                                    | 38%                                                                                                    |           |

Abb. 2.13: Die Benutzeroberfläche nach dem Start des Spoolout-Prozesses

# 3.2 Mögliche Fehlermeldungen des SSL-Datenspoolers

Der SSL-Datenspooler ist so ausgelegt, dass er nur in besonders kritischen Fällen den Spoolout-Prozess abbricht. Es gibt zwei verschiedene Fehlermeldungen:

Eine Fehlermeldung ("ERROR") wird ausgegeben, wenn eine Bedingung auftritt, die den weiteren Spoolout der aktuellen Datei verhindert; z.B., dass die WIS DVD keine Ergebnisse auf eine bestimmte Anfrage zurückgibt. Wird diese Meldung ausgegeben, bricht der SSL-

Datenspooler die Erstellung der aktuellen Datei ab, um mit der nächsten Datei in seiner Liste fortzufahren.

Eine schwerwiegende Fehlermeldung ("FATAL") tritt nur dann auf, wenn der Spoolout nicht mehr fortgesetzt werden kann. Gründe hierfür sind zum Beispiel ein schwerwiegender Datenbankfehler oder eine volle Festplatte. Nach dieser Meldung bricht der SSL-Datenspooler den Spoolout-Prozess ab.

# 3.3 Manueller Abbruch des Spoolout-Prozesses

Der Benutzer kann einen laufenden Spoolout durch einen Klick auf "Spoolout abbrechen" vorzeitig beenden.

Daraufhin beendet der SSL-Datenspooler den Spoolout-Vorgang.

Nachdem der SSL-Datenspooler den Spoolout-Prozess abgebrochen hat, genügt ein Klick auf "OK", um wieder zur ursprünglichen Benutzeroberfläche zurückzukehren.

Hinweis: Der vorzeitige Abbruch eines laufenden Spoolout-Prozesses kann unter ungünstigen Umständen mehrere Minuten dauern.

# 3.4 Erfolgreicher Abschluss des Spoolout-Prozesses

Hat der SSL-Datenspooler den Spoolout-Vorgang ohne manuellen Eingriff des Benutzers beendet, so genügt ein Klick auf den Button "OK", um wieder zur ursprünglichen Eingabemaske des SSL-Datenspoolers zurückzukehren. Hier kann dann ein neuer Spoolout-Vorgang gestartet werden.

Ein Klick auf "Schließen" beendet den SSL-Datenspooler.

# 3.5 Die Log-Datei

Neben den Spoolout-Dateien erstellt der SSL-Datenspooler auch eine Textdatei, die den Verlauf des Spoolout-Vorgangs inklusive aller Fehler- und Warnmeldungen enthält.

Der Name dieser Log-Datei lautet für den SSL-Datenspooler "spoolOut({Jahr}-{Monat}-{Tag}\_{Stunde}-{Minute}).log", wobei der Name in Klammern den Zeitpunkt enthält (Datum, Uhrzeit), an dem der Spoolout gestartet wurde.

Somit ist es möglich, eine Log-Datei eindeutig einem Satz von Spoolout-Dateien zuzuordnen. Die bei einem Spoolout erzeugte Log-Datei wird (bei Standard-Konfiguration) im Spoolout-Verzeichnis abgelegt.

Ein Tipp zur Qualitätskontrolle:

- Log-Datei (Durchsicht auf Fehlermeldungen, siehe 3.2)
- MB-Größe (Vergleich mit Größenordnung der entsprechenden Dateien der Vorgängerversion)
- Stichproben Schadensteile, Baumuster, Schadensarten (Vergleichen von Daten auf der DVD und in der Spooldatei)
- Vollständigkeit (Sichtkontrolle auf Vollständigkeit der Spooldateien)

## 3.5.1 Aufbau der Logeinträge

[<Spoolout-Datei>] <Loglevel> [<Datensatz ID>] - [<Feldname>] <Logmeldung> <Meldende Klasse> <Zeitstempel>

Beispiel:

[XZD25A.Z.SSLFGR] WARN [XXXXX-42.45-XX-XXXXX] - [functionalGroupDesc] : [67] is longer than maximum allowed length[66] and is truncated com.daimler.gsp.dataspooler.data.ssl.validation.SSLFixator 2012-05-16 09:34:32,112

[XZD25A.Z.SSLFGR] WARN [XXXXX-88.40-XX-XXXXXX] - [functionalGroupDesc] : [81] is longer than maximum allowed length[66] and is truncated

com.daimler.gsp.dataspooler.data.ssl.validation.SSLFixator 2012-05-16 09:34:32,179 [XZD25A.Z.SSLFGR] WARN [XXXXX-88.50-XX-XXXXXX] - [functionalGroupDesc] : [67] is longer than maximum allowed length[66] and is truncated

com.daimler.gsp.dataspooler.data.ssl.validation.SSLFixator 2012-05-16 09:34:32,179 [XZD25A.Z.SSLFGR] WARN [XXXXX-98.127-XX-XXXXXX] - [functionalGroup2] : [127] is grater than the maximum allowed value[99]

com.daimler.gsp.dataspooler.data.ssl.validation.SSLFixator 2012-05-16 09:34:32,188 [XZD25A.Z.SSLFGR] WARN [XXXXX-127.10-XX-XXXXXX] - [functionalGroup1] : [127] is grater than the maximum allowed value[99]

com.daimler.gsp.dataspooler.data.ssl.validation.SSLFixator 2012-05-16 09:34:32,189

### 3.5.2 Aufbau Datensatz ID

[<Schadensteil>-<Konstruktionsgruppe>.<Funktionsgruppe>-<Schadensart>-

<Baumuster/Baureihe>]

Die ID gibt die Position des Datensatzes in der Spoolout Datei an. Ist einer der Werte nicht verfügbar, wird er durch "X" ersetzt.

Beispiel: [43626-XX.XX-99-XXXXXX]

#### 3.5.3 Sortieren der Logdatei

Da die verschiedenen Spool-Inhalte parallel ausgespoolt werden, sind diese in der Logdatei unsortiert eingetragen. Mithilfe eines Texteditors (z.B. Notepad++ mit Plugin "NppColumnSort") lässt sich die Datei jedoch sortieren, so dass die Logeinträge nach Ausgabedatei gelistet sind.

Dazu wie folgt vorgehen:

- 1. Notepad++ herunterladen und installieren (http://notepad-plus-plus.org/)
- Plugin (NppColumnSort) herunterladen. (http://william.famille-blum.org/blog/index.php?entry=entry110123-113226) Die Datei "NppColumnSort.dll" in dem Ordner <NOTEPAD++\_INSTALLDIR>\plugins ablegen.
- 3. Die Logdatei mit Notepad++ öffnen.
- 4. In Notepad++ die Datei sortieren. Hierzu im Menü "Plugins" öffnen, den Punkt "Column Sorting" auswählen und die Funktion "Sort" aufrufen.
- 5. Die Datei sollte anschließend korrekt sortiert sein.

# 4. Die Ausgabeformate

Der SSL-Datenspooler unterstützt die folgenden unterschiedlichen Ausgabeformate:

# 4.1 Das Ausgabeformat ASCII (ISO 8859-1)

Jedes Zeichen wird im ASCII-Format durch ein Byte dargestellt. Somit ermöglicht der ASCII-Zeichensatz maximal 255 verschiedene Zeichen. Der Standard "ISO 8859-1" definiert die Zeichen, die diesen 255 verschiedenen Werten zugeordnet sind.

Da der SSL-Datenspooler (je nach WIS net Version) momentan über 20 verschiedene Sprachen unterstützt, ist es nicht möglich, alle diese Sprachen im ASCII-Format, das ja nur 255 fest definierte Zeichen ermöglicht, darzustellen.

Daher verfügt der SSL-Datenspooler über eine Liste von Zeichenersetzungsregeln, die definieren, welches Zeichen einer Sprache durch welche(s) Zeichen des ASCII-Zeichensatzes repräsentiert wird/werden.

Mit dem SSL-Datenspooler ist es jedoch nicht möglich, u.a. japanischen, griechischen oder türkischen Text im ASCII-Format zu erzeugen. Dies ist darauf zurückzuführen, dass diese Sprachen zu viele Zeichen enthalten, die sich nicht lesbar im ASCII-Format darstellen lassen.

# 4.2 Das Ausgabeformat UCS2

Das Ausgabeformat UCS2, auch Unicode genannt, sieht für jedes Zeichen zwei Bytes vor. Dieses Format bietet also ausreichend Platz, um auch komplexe Sprachen wie zum Beispiel Japanisch darzustellen.

Die ersten zwei Bytes jeder Spoolout-Datei im UCS2-Format zeigen an, ob die Datei in "Little Endian" oder "Big Endian" gehalten ist.

Die Bytefolge "0xFFFE" deutet auf z.B. auf "Little Endian" hin, was bedeutet, dass zum Beispiel das Zeichen "A" als "0x4100" gespeichert ist. Der Datenspooler erstellt die UCS2 Dateien grundsätzlich in diesem Format.

Hinweis:

Die Spoolout-Dateien enthalten im Header eine Bytefolge aus acht Null-Bytes (in UCS2 sechzehn Null-Bytes), die den Anfang der Datei markiert. Einige Texteditoren missverstehen diese Bytefolge in UCS2-Dateien als Ende der Datei und zeigen die Datei somit nicht an. Um dieses Problem zu umgehen, muss diese Bytefolge mit einem Hex-Editor gelöscht werden. Dann können besagte Texteditoren die Dateien wieder richtig anzeigen.

# 4.3 Das Ausgabeformat UTF8

Dieses Ausgabeformat stellt Zeichen mit einer variablen Anzahl von Bytes dar. Jedes ASCII-Zeichen wird durch ein Byte repräsentiert, alle weiteren Zeichen durch zwei oder drei Bytes. Zum Beispiel werden die meisten japanischen Zeichen durch drei Bytes dargestellt. Das UTF8-Format ist sehr beliebt, weil es die meisten Texte platzsparender darstellt als UCS2.

# 5. Die Konfigurationsdatei des Schadensschlüssel-Datenspoolers

Für den SSL Spooler gibt es die Konfigurationsdatei "sslSpooler.properties". Diese liegt im Installationsverzeichnis des

Spoolers im Unterverzeichnis config/.

In dieser Datei sind dieselben Optionen enthalten wie in der Benutzeroberfläche des Spoolers:

| Parameter           | Beschreibung                                            |  |  |  |  |
|---------------------|---------------------------------------------------------|--|--|--|--|
| display.name        | Name des Spoolers. Dieser wird in der                   |  |  |  |  |
|                     | Benutzeroberfläche als Fenstertitel angezeigt.          |  |  |  |  |
| gui.language        | Sprache, in die die Benutzeroberfläche angezeigt wird.  |  |  |  |  |
|                     | Zulässige Werte sind:                                   |  |  |  |  |
|                     | 00 für deutsch                                          |  |  |  |  |
|                     | 02 für englisch                                         |  |  |  |  |
| output.dir          | Verzeichnis, in das die Ausgabedateien geschrieben      |  |  |  |  |
|                     | werden sollen.                                          |  |  |  |  |
| spoolout.language   | Sprache, in der der Spoolout durchgeführt werden soll.  |  |  |  |  |
|                     | Daten werden in dieser Sprache in die Ausgabedateien    |  |  |  |  |
|                     | geschrieben.                                            |  |  |  |  |
|                     | Zulässige Werte:                                        |  |  |  |  |
|                     | Zweistellige Zahl mit führender Null. Alle Werte die in |  |  |  |  |
|                     | der WIS Datenbank stehen.                               |  |  |  |  |
| spoolout.format     | Dateiformat in dem die Ausgabedateien geschrieben       |  |  |  |  |
|                     | werden sollen.                                          |  |  |  |  |
|                     | Zulässige Werte:                                        |  |  |  |  |
|                     | UCS2                                                    |  |  |  |  |
|                     | UTF8                                                    |  |  |  |  |
|                     | ASCII                                                   |  |  |  |  |
| spoolout.uppercase  | Gibt an, ob die Daten in Großbuchstaben ausgegeben      |  |  |  |  |
|                     | werden sollen (nur bei ASCII).                          |  |  |  |  |
|                     | Zulässige Werte:                                        |  |  |  |  |
|                     | true Großbuchstaben                                     |  |  |  |  |
|                     | false Wie in der Datenbank                              |  |  |  |  |
| spool.file.SSLRegel | Gibt an, ob die Datei "SSL Regelwerk" ausgegeben        |  |  |  |  |
|                     | werden soll.                                            |  |  |  |  |
|                     | Zulässige Werte:                                        |  |  |  |  |
|                     | true Datei wird erzeugt                                 |  |  |  |  |
|                     | false Datei wird nicht erzeugt                          |  |  |  |  |
| spool.file.SSLTeil  | Gibt an, ob die Datei "Schadensteil-Benennung"          |  |  |  |  |
|                     | ausgegeben werden soll.                                 |  |  |  |  |
|                     | Zulässige Werte:                                        |  |  |  |  |
|                     | true Datei wird erzeugt                                 |  |  |  |  |
|                     | false Datei wird nicht erzeugt                          |  |  |  |  |
| spool.file.SSLArt   | Gibt an, ob die Datei "Schadensart-Benennung"           |  |  |  |  |
|                     | ausgegeben werden soll.                                 |  |  |  |  |
|                     | Zulässige Werte:                                        |  |  |  |  |
|                     | true Datei wird erzeugt                                 |  |  |  |  |
|                     | false Datei wird nicht erzeugt                          |  |  |  |  |
| spool.file.SSLFGR   | Gibt an, ob die Datei "Funktionsgruppen" ausgegeben     |  |  |  |  |
|                     | werden soll.                                            |  |  |  |  |
|                     | Zulässige Werte:                                        |  |  |  |  |

| Parameter            | Beschreibung                                            |  |  |  |  |  |
|----------------------|---------------------------------------------------------|--|--|--|--|--|
|                      | true Datei wird erzeugt                                 |  |  |  |  |  |
|                      | false Datei wird nicht erzeugt                          |  |  |  |  |  |
| spool.file.SSLPlausi | Gibt an, ob die Datei "IDIS/DAVIS Plausibilität"        |  |  |  |  |  |
|                      | ausgegeben werden soll.                                 |  |  |  |  |  |
|                      | Zulässige Werte:                                        |  |  |  |  |  |
|                      | true Datei wird erzeugt                                 |  |  |  |  |  |
|                      | false Datei wird nicht erzeugt                          |  |  |  |  |  |
| sslfile.name         | Nur im Batchmode relevant.                              |  |  |  |  |  |
|                      | Kommaseparierte Liste (ohne Leerzeichen) mit den        |  |  |  |  |  |
|                      | Dateinamen für den Spoolout.                            |  |  |  |  |  |
|                      | Dateiname 1: SSL Regelwerk,                             |  |  |  |  |  |
|                      | Dateiname 2: Schadensteil-Benennung,                    |  |  |  |  |  |
|                      | Dateiname 3: Schadensart-Benennung,                     |  |  |  |  |  |
|                      | Dateiname 4: Funktionsgruppen,                          |  |  |  |  |  |
|                      | Dateiname 5: IDIS/DAVIS Plausibilität                   |  |  |  |  |  |
|                      | Die Reihenfolge und Anzahl ist relevant. Es müssen alle |  |  |  |  |  |
|                      | fünf Dateinamen angegeben werden.                       |  |  |  |  |  |
|                      | Beispiel:                                               |  |  |  |  |  |
|                      | awatfile.name=XZD25A.Z.SSLREGIE,XZD25A.Z.SSLTEIL,       |  |  |  |  |  |
|                      | XZD25A.Z.SSLART,XZD25A.Z.SSLFGR,DZ09A.Z.V05070S         |  |  |  |  |  |

Der Spooler lädt diese Optionen beim Start des Spoolers und initialisiert die Benutzeroberfläche damit. Beim Schließen des Spoolers werden Änderungen an den Einstellungen in diese Datei zurückgespeichert. Ein Beispiel der SSL Spooler Konfigurationsdatei:

# # Name: sslSpooler.properties # Version 1.0, 16.11.2011 # SSL Datenspooler # Beschreibung: Konfigurationsdatei mit Optionen fuer den SSL Datenspooler. Diese werden zum Spoolout der SSL Dateien verwendet. # # -# Display name of the spooler (used as GUI title) display.name=SSL-Spooler # Display language of the frontend. # Supported values are: '00' for German or '02' for English gui.language=00 # Output directory for the spool files (must exists). output.dir=c:/Program Files/EWA net/downloads/spooler/damagecode # Data language to spool out. spoolout.language=00 # File encoding to be used for the files to be written. spoolout.format=ASCII # Flag indicating if texts should be converted to uppercase during spoolout. spoolout.uppercase=true # Flag indicating if the SSL file SSRegel should be written. # Supported values are: 'true' or 'false' spool.file.SSRegel=true # Flag indicating if the SSL file SSTeil should be written. # Supported values are: 'true' or 'false' spool.file.SSTeil=true # Flag indicating if the SSL file SSArt should be written. # Supported values are: 'true' or 'false' spool.file.SSArt=true # Flag indicating if the SSL file SSFGR should be written. # Supported values are: 'true' or 'false' spool.file.SSFGR=true # Flag indicating if the SSL file 80 SSPlausi should be written. # Supported values are: 'true' or 'false' spool.file.SSPlausi=true

# 6. Dateibeschreibung

Alle Dateien, die der SSL-Datenspooler erzeugen kann, sind Komplettdateien. Die Erzeugung von Nachtragsdateien ist nicht möglich.

Jede der Dateien besitzt einen Header, wobei sich die Header der Dateien unterscheiden. Abschnitt 6.1 gibt eine Übersicht über alle Dateien und die Standard-Dateinamen sind. Die Abschnitte 6.2 bis 6.6 beschreiben die Header sowie die Datenformate der einzelnen Dateitypen.

# 6.1 Dateiübersicht

Der SSL-Datenspooler erstellt folgende Dateien, wenn vom Benutzer nicht anders angegeben:

XZD25A.Z.SSLREGIE XZD25A.Z.SSLTEIL XZD25A.Z.SSLART XZD25A.Z.SSLFGR DZ09A.Z.V05070S

# 6.2 Die Datei "SSL Regelwerk" (XZD25A.Z.SSLREGIE)

Die Datei "SSLRegie" hat eine Satzlänge von bis zu 170 Zeichen. Sie besteht aus einem Headersatz und den Datensätzen.

#### 6.2.1 Der Header der Datei "SSLRegie"

Der Header der Datei "SSLRegie" hat folgenden Aufbau:

| Nr | Feldinhalt                        | von | bis | Länge | Format    | Wertebereich                                              | Beispiel   |
|----|-----------------------------------|-----|-----|-------|-----------|-----------------------------------------------------------|------------|
| 1  | Low Value                         | 1   | 8   | 8     | Low Value |                                                           |            |
| 2  | S                                 | 9   | 9   | 1     | AN        |                                                           | "S"        |
| 3  | Version                           | 10  | 14  | 5     | AN        | null → "?????"<br>Zu langer Text<br>wird<br>abgeschnitten | "2001B"    |
| 4  | Datum                             | 15  | 22  | 8     | JJJJMMTT  |                                                           | "20011102" |
| 5  | Anzahl Zeilen incl.<br>Headersatz | 23  | 28  | 7     | N         | > 0 && <=<br>9999999<br>Fehlerfall: 0                     | "234123"   |

Low Value bezeichnet dabei den hexadezimalen Wert Oh, AN alphanumerisches Format und N numerisches Format.

#### 6.2.2 Aufbau der Datensätze

Jeder Datensatz in der Datei "SSLRegie" hat folgenden Aufbau:

| Nr     | Feldinhalt                   | von | bis | Länge | Format | Wertebereich     | Beispiel   |
|--------|------------------------------|-----|-----|-------|--------|------------------|------------|
| 1      | Baumuster bzw. Baureihe      | 1   | 6   | 6     | Ν      | null → "??????"  | "950023"", |
|        |                              |     |     |       |        | Numerisch, >=    | "120",     |
|        |                              |     |     |       |        | 000000 && <=     | "1660",    |
|        |                              |     |     |       |        | 999999           | "16813"    |
|        |                              |     |     |       |        | Fehlerfall:      |            |
|        |                              |     |     |       |        | "?????"          |            |
|        |                              |     |     |       |        | Kann auch 3-, 4- |            |
|        |                              |     |     |       |        | oder 5-stellig   |            |
|        |                              |     |     |       |        | sein, dann       |            |
|        |                              |     |     |       |        | aufgefüllt       |            |
|        |                              |     |     |       |        | (rechts) mit     |            |
|        |                              |     |     |       |        | Leer-zeichen.    |            |
| 2      | Filler                       | 7   | 7   | 1     |        |                  |            |
| 3      | Funktionsgruppe              | 8   | 12  | 5     | AN     | null → "??.??"   | "15.01"    |
|        |                              |     |     |       |        | KG + FG:         |            |
|        |                              |     |     |       |        | Numerisch, >= 0  |            |
|        |                              |     |     |       |        | && <= 99         |            |
|        |                              |     |     |       |        | Fehlerfall KG    |            |
|        |                              |     |     |       |        | oder FG: "??"    |            |
| 4      | Filler                       | 13  | 13  | 1     |        |                  |            |
| 5      | Schadensteil                 | 14  | 18  | 5     | AN     | null → "?????"   | "15003"    |
|        |                              |     |     |       |        | Zu langer Text   |            |
|        |                              |     |     |       |        | wird             |            |
|        |                              |     |     |       |        | abgeschnitten.   |            |
|        |                              |     |     |       |        | Zu kurzer Text   |            |
|        |                              |     |     |       |        | wird mit Blanks  |            |
|        |                              | 10  | 10  | 4     |        | aufgefullt.      |            |
| 6      | Filler                       | 19  | 19  | 1     |        |                  |            |
| /      | Zugeordnete Schadensart (1)  | 20  | 21  | 2     | AN     | null →           | "04 oder   |
|        |                              |     |     |       |        | Schadensart      | A1"        |
|        |                              |     |     |       |        | nicht ausgeben   |            |
|        |                              |     |     |       |        | Zu langer Text   |            |
|        |                              |     |     |       |        | wird             |            |
| 0      | Filler                       | 0.0 | 2.2 | 4     | A N I  | abgeschnitten.   |            |
| ð<br>0 | Filler                       | 22  | 24  | 2     |        | Sicho Ectd 07    | "O4 odor   |
| 9      | zugeordnete Schadensart (2)  | 23  | 24  | Z     | AN     | Siene Feid 07    | A1"        |
| 10     | Filler                       | 25  | 25  | 1     | AN     |                  |            |
|        |                              |     |     |       |        |                  |            |
| 65     | Zugeordnete Schadensart (50) | 167 | 168 | 2     | AN     | Siehe Feld 07    | "04 oder   |
|        |                              |     |     |       |        |                  | A1"        |
| 66     | Filler                       | 169 | 170 | 2     | AN     |                  |            |

Bemerkung: Existieren weniger als 50 zugeordnete Schadensarten wird die Zeile nicht bis zum Ende (170 Zeichen) aufgefüllt, sondern nach der letzten Schadensart umgebrochen.

# 6.3 Die Datei "Schadensteil-Benennung" (XZD25A.Z.SSLTEIL)

Die Datei "SSLTEIL" hat eine Satzlänge von 75 Zeichen. In dieser Datei sind nur die im SSL-Datenspooler ausgewählten Sprachversionen enthalten (z.B. 01-deutsch, 02-englisch, 03französich, etc.). Die Datei besteht aus einem Headersatz und den Datensätzen.

#### 6.3.1 Der Header der Datei "SSLTEIL"

| Nr | Feldinhalt                        | von | bis | Länge | Format    | Wertebereich                                              | Beispiel   |
|----|-----------------------------------|-----|-----|-------|-----------|-----------------------------------------------------------|------------|
| 1  | Low Value                         | 1   | 8   | 8     | Low Value |                                                           |            |
| 2  | ST                                | 9   | 10  | 2     | A         |                                                           | "ST"       |
| 3  | Version                           | 11  | 15  | 5     | AN        | null → "?????"<br>Zu langer Text<br>wird<br>abgeschnitten | "2001B"    |
| 4  | Datum                             | 16  | 23  | 8     | JJJJMMTT  |                                                           | "20011102" |
| 5  | Anzahl Zeilen incl.<br>Headersatz | 24  | 29  | 6     | N         | > 0 && <=<br>9999999<br>Fehlerfall: 0                     | "234123"   |

Der Headersatz der Datei "SSLTEIL" setzt sich wie folgt zusammen:

#### 6.3.2 Der Aufbau der Datensätze

Jeder Datensatz in der Datei "SSLTeil" hat folgenden Aufbau:

| Nr | Feldinhalt                 | von | bis | Länge | Format | Wertebereich                                                                                             | Beispiel                  |
|----|----------------------------|-----|-----|-------|--------|----------------------------------------------------------------------------------------------------|---------------------------|
| 1  | Sprachkennzeichen          | 1   | 2   | 2     | N      | null → "??"<br>Numerisch, >= 0 && <=<br>99<br>Fehlerwert: "??"                                           | 01,02 usw.                |
| 2  | Filler                     | 3   | 3   | 1     | N      |                                                                                                    |                           |
| 3  | Schadensteil               | 4   | 8   | 5     | AN     | null → "?????"<br>Zu langer Text wird<br>abgeschnitten.<br>Zu kurzer Text wird mit<br>Blanks aufgefüllt. | "82001"                   |
| 4  | Filler                     | 9   | 9   | 1     | Ν      |                                                                                                    |                           |
| 5  | Schadensteil-<br>Benennung | 10  | 75  | 66    | AN     | null → ""<br>Zu langer Text wird<br>abgeschnitten.                                                       | "Bedieneinheit<br>Comand" |

# 6.4 Die Datei "Schadensart-Benennung" (XZD25A.Z.SSLART)

Die Datei "SSLART" hat eine Satzlänge von 70 Zeichen. In dieser Datei sind nur die im SSL-Datenspooler ausgewählten Sprachversionen enthalten (z.B. 01-deutsch, 02-englisch, 03französich, etc.). Die Datei besteht aus einem Headersatz und den Datensätzen.

#### 6.4.1 Der Header der Datei "SSLART"

Der Headersatz der Datei "SSLART" ist wie folgt aufgebaut:

| Nr | Feldinhalt                        | von | bis | Länge | Format    | Wertebereich                                              | Beispiel   |
|----|-----------------------------------|-----|-----|-------|-----------|-----------------------------------------------------------|------------|
| 1  | Low Value                         | 1   | 8   | 8     | Low Value |                                                           |            |
| 2  | SA                                | 9   | 10  | 2     | А         |                                                           | "SA"       |
| 3  | Version                           | 11  | 15  | 5     | AN        | null → "?????"<br>Zu langer Text<br>wird<br>abgeschnitten | "2001B"    |
| 4  | Datum                             | 16  | 23  | 8     | JJJJMMTT  |                                                           | "20011102" |
| 5  | Anzahl Zeilen incl.<br>Headersatz | 24  | 29  | 6     | N         | > 0 && <=<br>9999999<br>Fehlerfall: 0                     | "234123"   |

#### 6.4.2 Der Aufbau der Datensätze

Jeder Datensatz in der Datei "SSLART" hat folgenden Aufbau:

| Nr | Feldinhalt                                      | von | bis | Länge | Format | Wertebereich                                                   | Beispiel              |
|----|-------------------------------------------------|-----|-----|-------|--------|----------------------------------------------------------------|-----------------------|
| 1  | Sprachkennzeichen                               | 1   | 2   | 2     | Ν      | null → "??"<br>Numerisch, >= 0<br>&& <= 99<br>Fehlerwert: "??" | 01                    |
| 2  | Filler                                          | 3   | 3   | 1     |        |                                                                |                       |
| 3  | Kennung ob Lack oder<br>mechanische Schadensart | 4   | 4   | 1     | AN     | null → ""<br>Nur "L" oder<br>"M".<br>Fehlerwert: "?"           | "L", "M"<br>oder " ". |
| 4  | Filler                                          | 5   | 5   | 1     |        |                                                                |                       |
| 5  | Schadensart                                     | 6   | 7   | 2     | AN     | null → "??"<br>Zu langer Text<br>wird<br>abgeschnitten.        | "04"                  |
| 6  | Filler                                          | 8   | 8   | 1     |        |                                                                |                       |
| 7  | Benennung                                       | 9   | 70  | 62    | AN     | null → ""<br>Zu langer Text<br>wird<br>abgeschnitten.          | "undicht"             |

# 6.5 Die Datei "Funktionsgruppen" (XZD25A.Z.SSLFGR)

Die Datei "SSLFGR" hat eine Satzlänge von 75 Zeichen. In dieser Datei sind nur die im SSL-Datenspooler ausgewählten Sprachversionen enthalten (z.B. 01-deutsch, 02-englisch, 03französich, etc.). Die Datei besteht aus einem Headersatz und den Datensätzen.

#### 6.5.1 Der Header der Datei "SSLFGR"

Der Headersatz der Datei "SSLART" ist wie folgt aufgebaut:

| Nr | Feldinhalt                        | von | bis | Länge | Format    | Wertebereich                                               | Beispiel   |
|----|-----------------------------------|-----|-----|-------|-----------|------------------------------------------------------------|------------|
| 1  | Low Value                         | 1   | 8   | 8     | Low Value |                                                            |            |
| 2  | SF                                | 9   | 10  | 2     | А         |                                                            | "SF"       |
| 3  | Version                           | 11  | 15  | 5     | AN        | null → "?????"<br>Zu langer Text<br>wird<br>abgeschnitten. | "2001B"    |
| 4  | Datum                             | 16  | 23  | 8     | JJJJMMTT  |                                                            | "20011102" |
| 5  | Anzahl Zeilen incl.<br>Headersatz | 24  | 29  | 6     | N         | > 0 && <=<br>9999999<br>Fehlerfall: 0                      | "234123"   |

#### 6.5.2 Der Aufbau der Datensätze

Jeder Datensatz in der Datei "SSLFGR" hat folgenden Aufbau:

| Nr | Feldinhalt                | von | bis | Länge | Format | Wertebereich                                                                                | Beispiel |
|----|---------------------------|-----|-----|-------|--------|---------------------------------------------------------------------------------------------|----------|
| 1  | Sprachkennzeichen         | 1   | 2   | 2     | N      | null → "??"<br>Numerisch, >= 0<br>&& <= 99<br>Fehlerwert: "??"                              | 01       |
| 2  | Filler                    | 3   | 3   | 1     |        |                                                                                             |          |
| 3  | Funktionsgruppe           | 4   | 8   | 5     | AN     | null → "??.??"<br>KG + FG:<br>Numerisch, >= 0<br>&& <= 99<br>Fehlerfall KG<br>oder FG: "??" | "01.19"  |
| 4  | Filler                    | 9   | 9   | 1     |        |                                                                                             |          |
| 5  | Funktionsgruppenbenennung | 10  | 75  | 66    | AN     | null → ""<br>Zu langer Text<br>wird<br>abgeschnitten.                                       |          |

# 6.6 Die Datei "IDIS/DAVIS Plausidaten" (DZ09A.Z.V05070S)

Diese Datei hat eine feste Satzlänge von 92 Zeichen. In dieser Datei sind nur die im SSL-Datenspooler ausgewählten Sprachversionen enthalten (z.B. 01-deutsch, 02-englisch, 03französich, etc.). Die Datei besteht aus einem Headersatz und den Datensätzen.

Hinweis: Alle Zeilen in der Datei beginnen mit einem Leerzeichen.

### 6.6.1 Der Header der Datei

Der Headersatz der Datei ist wie folgt aufgebaut:

| Nr | Feldinhalt      | von | bis | Länge | Format | Wertebereich   | Beispiel |
|----|-----------------|-----|-----|-------|--------|----------------|----------|
| 1  | Standard-Text   | 1   | 15  | 15    | AN     |                | 0000000  |
|    |                 |     |     |       |        |                | STAND:   |
| 2  | Version des SSL | 16  | 92  | 77    | AN     | null → "?????" | "2001B"  |
|    |                 |     |     |       |        | Zu langer Text |          |
|    |                 |     |     |       |        | wird           |          |
|    |                 |     |     |       |        | abgeschnitten. |          |

#### 6.6.2 Der Aufbau der Datensätze

Jeder Datensatz in der Datei hat folgenden Aufbau:

| Nr | Feldinhalt                                                                              | von | bis | Länge | Format | Wertebereich                                                                                                    | Beispiel          |
|----|-----------------------------------------------------------------------------------------|-----|-----|-------|--------|----------------------------------------------------------------------------------------------------|-------------------|
| 1  | Leerzeichen                                                                             | 1   | 1   | 1     | А      |                                                                                                    |                   |
| 2  | Schadensteil                                                                            | 2   | 6   | 5     | AN     | null → "?????"<br>Zu langer Text wird<br>abgeschnitten.<br>Zu kurzer Text wird mit Blanks<br>aufgefüllt.                                                           | 00001             |
| 3  | Schadensart                                                                             | 7   | 8   | 2     | AN     | null → "??"<br>Zu langer Text wird<br>abgeschnitten.                                                                                                    | 01                |
| 4  | Platzhalter (Sterne)                                                                    | 9   | 13  | 5     | AN     |                                                                                                    | * * * * *         |
| 5  | Reparaturart                                                                            | 14  | 20  | 7     | N      | (Liste der Reparaturarten)<br>Zu langer Text wird<br>abgeschnitten.                                                                                                | 126789            |
| 6  | Leerzeichen                                                                             | 21  | 21  | 1     | А      |                                                                                                    |                   |
| 7  | Kennzeichen für stillgelegte<br>Kombination                                             | 22  | 22  | 1     | A      |                                                                                                    | Н                 |
| 8  | Produktzuordnung                                                                        | 23  | 23  | 1     | A      | null → ""<br>Zu langer Text wird<br>abgeschnitten.                                                                                                    |                   |
| 9  | Leerzeichen                                                                             | 24  | 25  | 2     | А      |                                                                                                    |                   |
| 10 | Schadensteilbezeichnung;<br>Trennzeichen ":";<br>Leerzeichen;<br>Schadensartbezeichnung | 26  | 92  | 67    | A      | Falls Schadensteil- oder<br>Schadensartbezeichnung = null:<br>"<br>Zu langer Text wird<br>abgeschnitten.<br>Schadensteilbezeichnung hat<br>max-Länge 53. Falls die | Motor:<br>undicht |

| Bezeichnung darüber hinausgeht<br>wird abgeschnitten.<br>Aufgrund der Trennzeichen:<br>":";Leerzeichen bleibt für die<br>Daten eine Gesamtlänge von 65 |  |
|----------------------------------------------------------------------------------------------------|--|
| übrig.                                                                                                    |  |

Daimler AG, GSP/OR, D-70546 Stuttgart http://aftersales.mercedes-benz.com